# 分析プラットホーム+ DN7 AP+DN7

## トラブルシューティング

#### 現象

分析プラットホーム初回起動時に、コンソール画面に

"ImportError: DLL load failed: 指定されたモジュールが見つかりません。"

というエラーメッセージが表示され、分析プラットホームが起動しない。

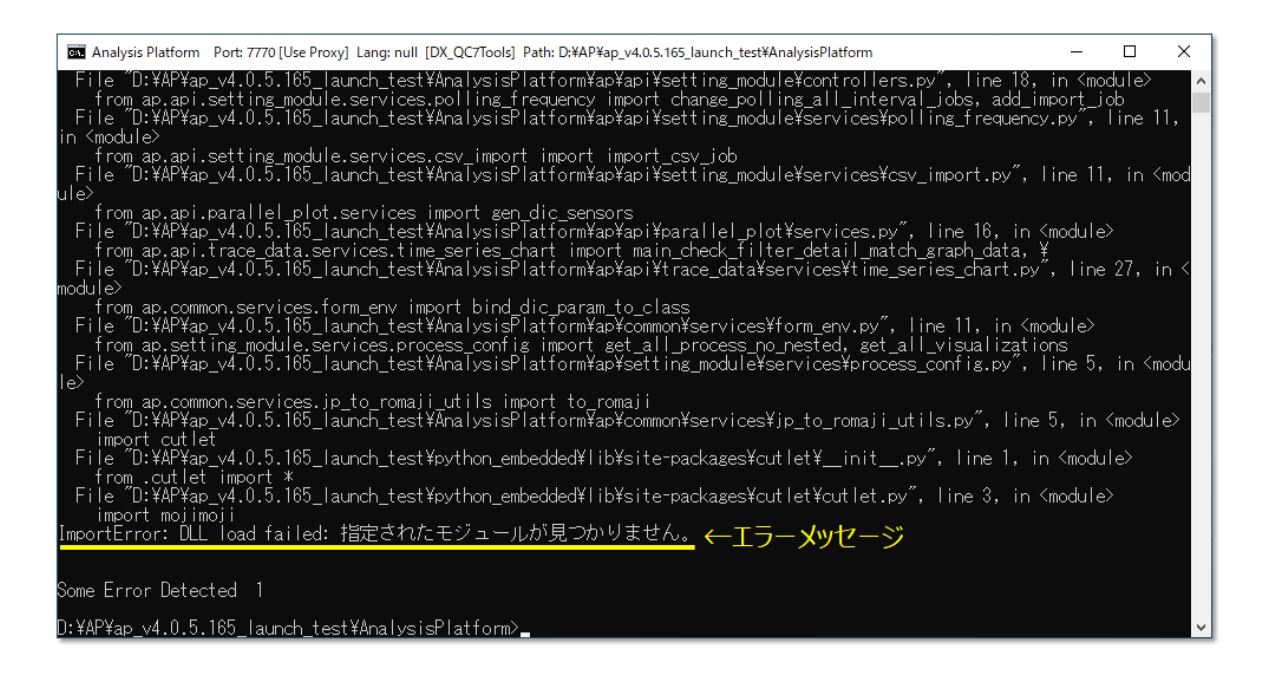

#### 主な原因

分析プラットホームの初回起動時には、起動に必要な各種ライブラリのインストールをするために "Microsoft Visual C++ ランタイムライブラリ" を使用します。このとき、対象 PC の Windows OS のバージョンアップや、Microsoft Office のインス トールの状況により " Microsoft Visual C++ランタイムライブラリ" のバージョンが異なることで、ライブラリのインストールに 失敗することがあります。

#### 対応方法

次頁以降に示す方法で

"Microsoft Visual C++ランタイムライブラリ"のインストールを行った後に、分析プラットホームを再度立ち上げてください。

## 1. PC のシステムの種類 (32bit/64bit) を確認する

分析プラットホームを立ち上げる PC にログインしてください。その後、デスクトップ左下にある虫眼鏡のアイコンを押すと表示される検索ボックスに"システム"と入力し、システム (コントロールパネル)を開いてください。

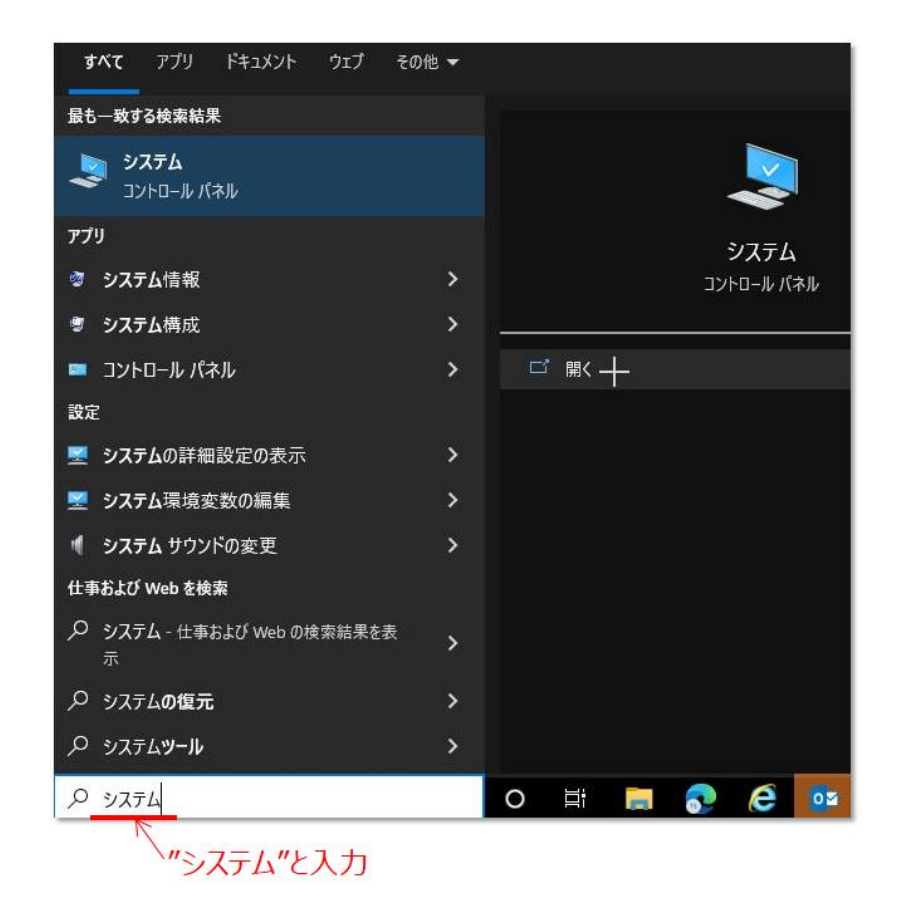

詳細情報画面で、"システムの種類"を確認してください。

- 64ビットオペレーティングシステム: x64
- 32 ビットオペレーティングシステム: x86

| PE         |                                                                                          |
|------------|------------------------------------------------------------------------------------------|
| ش <i>\</i> | 詳細情報                                                                                     |
| 設定の映真      | お使いの PC は監視されており、保護されています。                                                               |
| 927L       | Windows セキュリティで評論を確認する                                                                   |
| D 712761   | デバイスの仕様                                                                                  |
| 40 777F    | デバイス名                                                                                    |
| □ 通知とアクション | プロセッサ Intel(R) Core(TM) I7-10700 CPU @ 2.90GHz 2.90 GHz<br>実装 RAM 32.0 GB (31.8 GB 使用可能) |
| し 集中モード    | デバイス ID<br>プロダクト ID                                                                      |
| ① 電源とスリーブ  | 22754の種類<br>などとか オペレーティング シスラム、メシ4 ペース ブロセッサ<br>なのダイスブレイでは、ペン入力とタッチ入力は利用できませ             |
| □ 記憶域      | ЭĽ-                                                                                      |
| 58 97Lot   | この PC の名前を変更                                                                             |
| 目1 マルチタスク  | Windows Of H                                                                             |

## 2. Microsoft Visual C++ランタイムライブラリ の インストール用 exe ファイルをダウンロードし、インストールする

以下の URL から "Microsoft Visual C++ランタイムライブラリ" ダウンロードサイトへ移動してください。

• https://learn.microsoft.com/en-us/cpp/windows/latest-supported-vc-redist?view=msvc-170

| Microsoft Learn Documentation Training Ce                | ertifications Q&A                                                                                                    | Code Samples Shows Events                                                                                             |                                       |                                 |  |  |  |
|----------------------------------------------------------|----------------------------------------------------------------------------------------------------|----------------------------------------------------------------------------------------------------|---------------------------------------|---------------------------------|--|--|--|
| lersion                                                  | ··· / Windo                                                                                                    | vs / Deploy native desktop applications / Redistribu                                                                  | te Visual C++ Files /                 | ~ © Ø 1                         |  |  |  |
| Visual Studio 2022 v                                     | Micke                                                                                                    | soft Visual C P                                                                                                    | adictributable                        | latest                          |  |  |  |
| 😨 Filter by title                                        | which                                                                                                    |                                                                                                    | euistinbutable                        | alest                           |  |  |  |
| Deploy native desktop applications                       | supp                                                                                                    | orted downloads                                                                                                    |                                       |                                 |  |  |  |
| Deployment in Visual C++                                 | Article • 11/09/                                                                                                    | 2022 • 4 minutes to read • 5 contributors                                                                             |                                       | 🖒 Feedbac                       |  |  |  |
| Deployment Concepts                                      |                                                                                                    |                                                                                                    |                                       |                                 |  |  |  |
| Understand the dependencies of a Visual C++ application  | The Visual C+                                                                                                    | The Visual C++ Redistributable installs Microsoft C and C++ (MSVC) runtime libraries. These libraries are required by |                                       |                                 |  |  |  |
| Determine which DLLs to redistribute                     | many applica                                                                                                    | many applications built by using Microsoft C and C++ tools. If your app uses those libraries, a Microsoft Visual C++  |                                       |                                 |  |  |  |
| Choose a deployment method                               | Redistributab                                                                                                    | le package must be installed on the target syste                                                                      | em before you install your app. Th    | e Redistributable package       |  |  |  |
| Universal CRT deployment                                 | MSVC build t                                                                                                    | polset used to build your app. We recommend                                                                           | vou use the latest Redistributable    | available for your version      |  |  |  |
| ~ Redistribute Visual C++ Files                          | Visual Studio                                                                                                    | with some exceptions noted below.                                                                                     | ,                                     |                                 |  |  |  |
| Redistribute Visual C++ Files                            |                                                                                                    |                                                                                                    |                                       | 1.0                             |  |  |  |
| Redistribute Components By Using Merge Modules           | For details on                                                                                                    | now to install and redistribute visual Studio co                                                                      | omponents, see Redistributing Visi    | Jal C++ Files.                  |  |  |  |
| Redistribute Visual C++ ActiveX Controls                 | 0.000                                                                                                    |                                                                                                    |                                       |                                 |  |  |  |
| Redistribute the MFC Library                             | Visual                                                                                                    | Studio 2015, 2017, 20                                                                                                 | 19, and 2022                          |                                 |  |  |  |
| Redistribute an ATL application                          | This solute lies                                                                                                    | the latest successful families for the Advances                                                                       | Manual Co., Bardinarda anala          | and fact for all factors and    |  |  |  |
| Latest Supported Visual C++ Redistributable              | This table lists the latest supported english (en-us) microsoft Visual C++ Redistributable packages for Visual Studio 2015<br>2017, 2019, and 2022. The latest supported version has the most recent implemented C++ features, security reliability. |                                                                                                    |                                       |                                 |  |  |  |
| Downloads                                                | and performa                                                                                                    | ince improvements. It also includes the latest C                                                                      | ++ standard language and library      | standards conformance           |  |  |  |
| > Deployment examples                                    | updates. We                                                                                                    | recommend you install this version for all applic                                                                     | cations created using Visual Studio   | 2015, 2017, 2019, or 202        |  |  |  |
| Redistribute web client applications                     |                                                                                                    | 1111                                                                                                    |                                       |                                 |  |  |  |
| ClickOnce deployment for Visual C++ applications         | Architecture                                                                                                    | Link                                                                                                    |                                       | Note                            |  |  |  |
| num a C++ + or application on a previous runtime version | ARM64                                                                                                    | https://aka.ms/vs/17/release/vc_redist.arm64.exe 6*                                                                   | Permalink for la                      | test supported ARM64 version    |  |  |  |
| Attribute programming SAO                                | X86                                                                                                    | https://aka.ms/vs/17/release/vc_redist.x86.exe i*                                                                     | Permalink fr                          | pr latest supported x86 version |  |  |  |
| Attributes by aroun                                      | X64                                                                                                    | https://aka.ms/vs/17/release/vc_redist.x64.exe C                                                                      | Permalink for latest supported x64 w  | ersion. The X64 Redistributable |  |  |  |
| Attributes by usage                                      |                                                                                                    |                                                                                                    | package contains both ARM64           | and X64 binaries. This package  |  |  |  |
|                                                          |                                                                                                    |                                                                                                    | makes it easy to install required Vis | ual C++ ARM64 binaries when     |  |  |  |

ページ中ほどにライブラリのダウンロードリンクがあります。1 章で確認した対象 PC の "システムの種類" に合わせて、x64 (64 ビット) か x86 (32 ビット) のどちらかの exe ファイルをダウンロードしてください。

## Visual Studio 2015, 2017, 2019, and 2022

This table lists the latest supported English (en-US) Microsoft Visual C++ Redistributable packages for Visual Studio 2015, 2017, 2019, and 2022. The latest supported version has the most recent implemented C++ features, security, reliability, and performance improvements. It also includes the latest C++ standard language and library standards conformance updates. We recommend you install this version for all applications created using Visual Studio 2015, 2017, 2019, or 2022.

| Permalink for latest supported<br>ARM64 version                                                                                                    |
|----------------------------------------------------------------------------------------------------|
| Permalink for latest supported x86 version                                                                                                    |
| Permalink for latest supported<br>x64 version. The X64<br>Redistributable package<br>contains both ARM64 and X64<br>binaries. This package makes it<br>easy to install required Visual<br>C++ ARM64 binaries when the<br>X64 Redistributable is installed |
|                                                                                                    |

" Microsoft Visual C++ランタイムライブラリ"は過去のバージョン (本資料の場合 2015, 2017, 2019, 2022) も導入されます。 これらはパラレルインストール (複数のバージョンが並行に存在) されます。

ダウンロードしたインストール用の exe ファイルをダブルクリックし、インストールを開始してください。

| 🖊 i 🖸 📙 = i                        | 管理                         | ダウンロード     |                         |                         |        | - 0                                    |
|------------------------------------|----------------------------|------------|-------------------------|-------------------------|--------|----------------------------------------|
| ファイル ホーム 共有 表示                     | アプリケーション ツール               |            |                         |                         |        |                                        |
| クイックアクセス<br>にどン留めする<br>クリップボード     | 取り<br>のコピー<br>ートカットの貼り付け 移 |            | 1<br>新しい<br>フォルダー<br>新規 | <b>ว</b> อ <i>เ</i> (รา | ■ 開く • | +++ すべて選<br>++- 選択解除<br>++- 選択のり<br>選択 |
|                                    | 1-K .                      |            | 1                       |                         |        | 4650 - Ka                              |
|                                    | 2-1- X                     |            |                         | v (                     | ~      | 7770-1-0                               |
| ↓ ダウンロード オ ^ 名前<br>留 ドキュメント オ ~ 今日 | (1)                        | 更新日時       | × 1                     | 重類                      | 2      | サイズ                                    |
| E ビクチャ オ 調 VC                      | redist.x64                 | 2022/12/26 | 18:57 7                 | マブリケーション                | /      | 24,870 KB                              |
| AnalysisPlatform                   | ダウンロー                      | ドしたexeファイル |                         |                         |        |                                        |

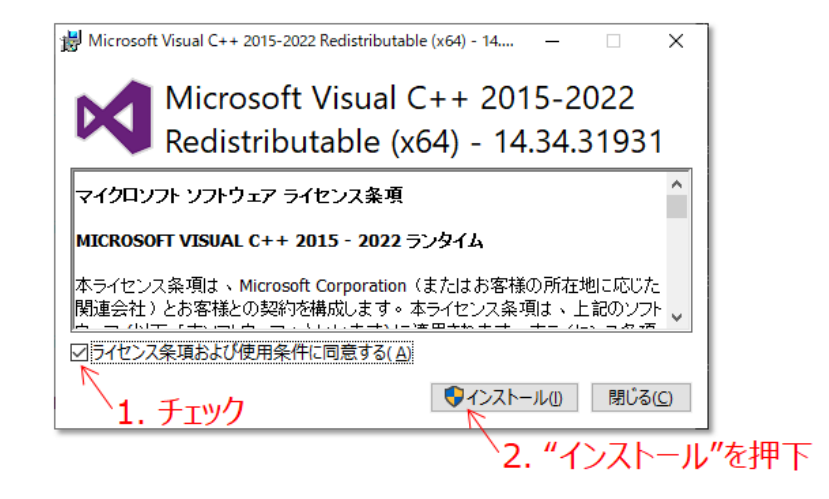

### 3. 分析プラットホームを起動する

"Microsoft Visual C++ランタイムライブラリ"のインストールが完了したら、再度分析プラットホームを通常通り立ち上げ てください。